# 项目

## 认识AutoCAD 2022

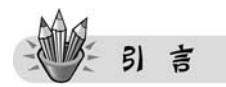

随着信息技术在各领域的迅速渗透,CAD技术已在现代制造行业得到极为广泛的应用。AutoCAD是各个层次的工科学生必修的专业基础课程,更是相关企业人员必备的技术技能。学习全新的知识和技能,一切从"新"开始,在新的起点上,经过你新的努力,一定会有新的收获。

## **新**识要点

- \* 启动与退出 AutoCAD 2022;
- \* AutoCAD 2022 工作界面;
- \* AutoCAD 2022 设计中心。

### 任务一 启动与退出 AutoCAD 2022

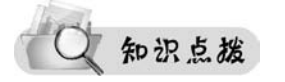

#### \* 启动 AutoCAD 2022

启动 AutoCAD 2022 一般有三种方式:通过"开始"菜单启动、通过桌面快捷方式启动和通过其他方式启动。

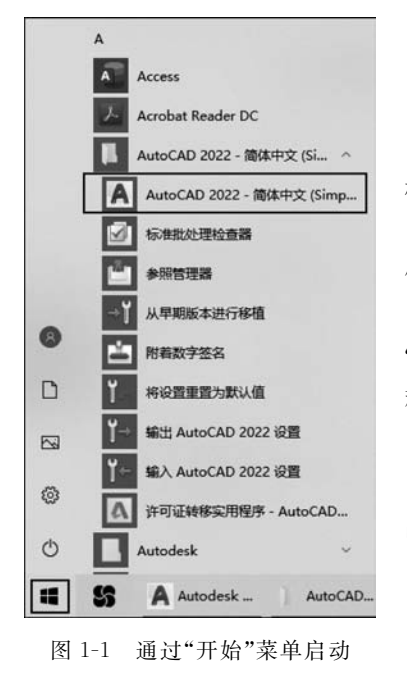

#### \* 通过"开始"菜单启动

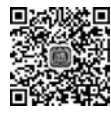

学习资源

步骤 1: 单击屏幕左下角"开始"图 标〓。

步骤 2: 在弹出的菜单中找到"AutoCAD 2022-简 体中文(Simplified Chinese)"文件夹并单击。

步骤 3: 在文件夹下拉菜单中找到并单击 "AutoCAD 2022-简体中文(Simplified Chinese)"应用 程序,即可启动 AutoCAD 2022,如图 1-1 所示。

※ 通过桌面快捷方式启动

步骤 1: 在桌面找到 AutoCAD 2022 的快捷方式 图标 A。

步骤 2. 双击该图标,即可启动 AutoCAD 2022。

\* 通过其他方式启动

步骤 1: 找到扩展名为. dwg 的文件。

步骤 2: 双击该文件,即可启动 AutoCAD 2022。

小贴士:如果把应用程序 AutoCAD 2022 固定到任务栏,则可以在任务栏中通过单 击该图标快速启动 AutoCAD 2022,如图 1-2 和图 1-3 所示。

|              | and a second second sec |
|--------------|----------------------------------------------------------------------------------------------------|
|              | 打开(0)                                                                                                    |
| 1            | 打开文件所在的位置(I)                                                                                                    |
| Auto<br>2022 | 通过QQ发送到                                                                                                    |
| (Sime 0      | ] 强力卸载此软件                                                                                                    |
| Chin         | Enable/Disable Digital Signature Icons                                                                                                    |
| 5            | 以管理员身份运行(A)                                                                                                    |
| 0            | )管理员权限                                                                                                    |
|              | 添加到压缩文件(A)                                                                                                    |
|              | 添加到 "acad.rar"(T)                                                                                                    |
|              | 压缩并 E-mail                                                                                                    |
|              | 压缩到 "acad.rar" 并 E-mail                                                                                                    |
|              | 固定到任务栏(K)                                                                                                    |
|              | 还原以前的版本(V)                                                                                                    |
| -            | 发送到(N)                                                                                                    |

| 1 | <br> |
|---|------|
|   | _Δ   |
|   |      |

图 1-2 把 AutoCAD 2022 固定到任务栏 图 1-3 任务栏中 AutoCAD 2022 的图标

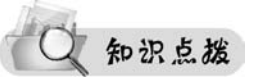

#### \* 退出 AutoCAD 2022

退出 AutoCAD 2022 一般有以下四种方式。

(1) 单击工作界面右上角的"关闭"按钮 ×。

(2) 单击工作界面左上角的应用按钮图标 🗛,在弹出的下拉菜单中选择"退出

: 3

AutoCAD 2022"命令。

(3) 用鼠标右击标题栏,在弹出的快捷菜单中选择"关闭"命令。

(4) 在"自定义快速访问工具栏"中选择"显示菜单栏"命令,再在显示的"菜单栏"中 打开"文件"菜单,在下拉菜单中选择"退出"命令,如图 1-4 和图 1-5 所示。

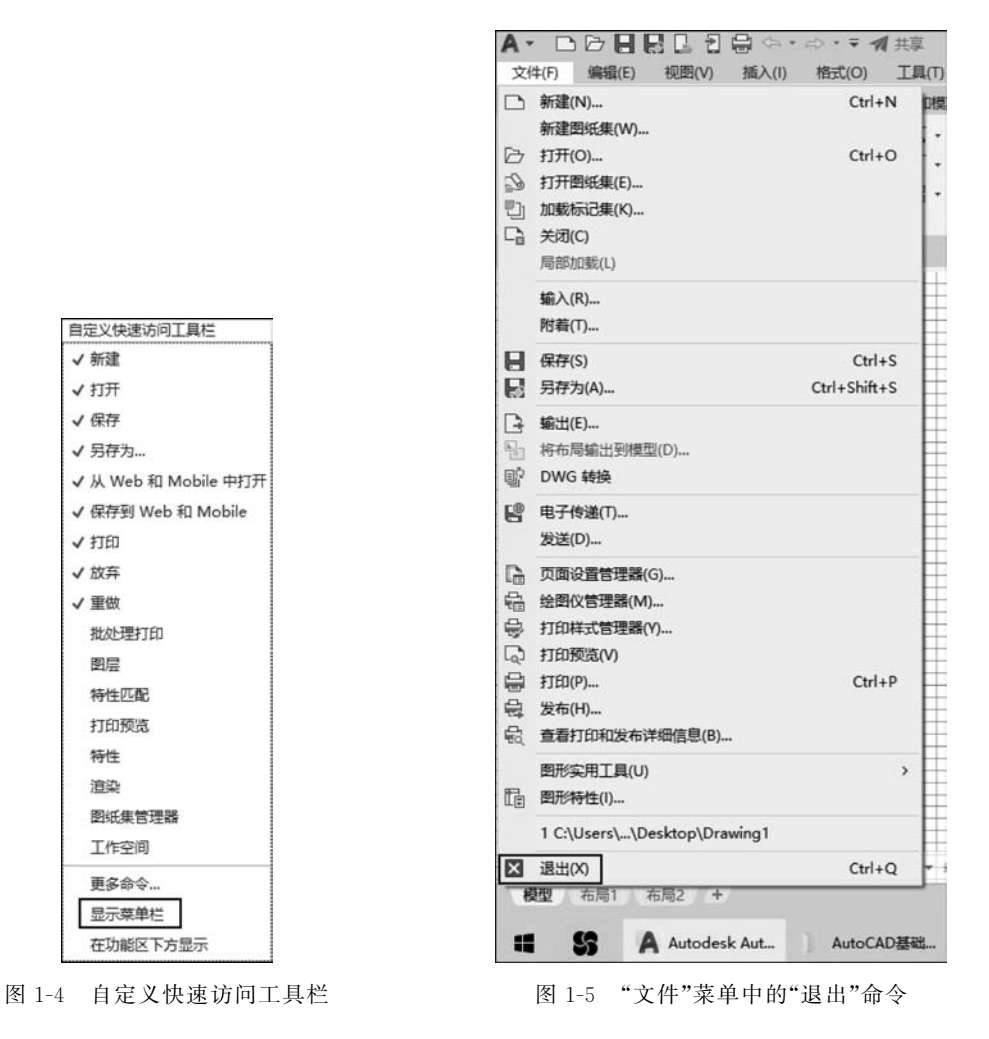

### 任务二 AutoCAD 2022 工作界面

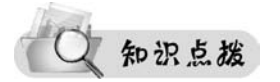

AutoCAD 2022 的默认工作空间为"草图与注释",其工作界面由标题栏、功能区选项 卡、功能区面板、绘图区、命令行、状态栏和导航栏等部分组成,如图 1-6 所示。下面介绍 其中的一些主要功能。

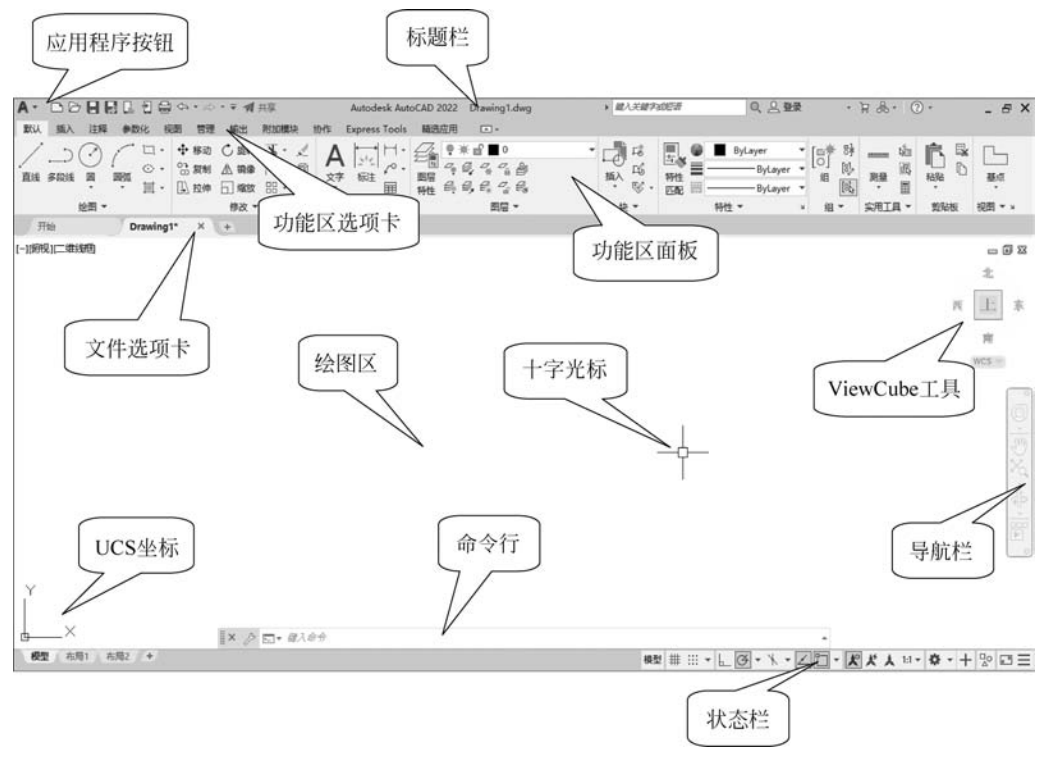

图 1-6 AutoCAD 2022 的"草图与注释"工作界面

#### 标题栏

#### \* 功能区选项卡和功能区面板

功能区选项卡位于 AutoCAD 2022 工作界面的标题栏的下方一行,有"默认""插人" "注释""参数化""视图""管理""输出"和"附加模块"等多个选项卡,如图 1-7 所示。每个 选项卡下方又有若干个"功能区面板"。它代替了 AutoCAD 早期版本工作界面中众多的 工具条,将各工具按钮分门别类地集合在各面板内。在调用某个命令时,在所需面板上单 击相应按钮即可。这样可以使应用程序窗口变得简洁、单一,使工作区域实现最大化。系 统默认的是"默认"选项卡中的各种面板工具,如图 1-8 所示。有的面板右下角有箭头,表 示该面板可以继续展开以显示其他工具和控制,单击箭头可以展开,图 1-9 所示为展开的 "绘图"面板。

默认插入注释参数化视图管理输出附加模块协作 Express Tools 精选应用 ••

图 1-7 功能区选项卡

| Α-     | DOBELI    | 邸な・◇・・▲第                                                 | Autodesk Aut      | oCAD 2022 Drawing1.dwg                                             | + 载人关键学或短语 | 이, 으 登录                             | · # % ·             | 0.                      | - 8 X     |
|--------|-----------|----------------------------------------------------------|-------------------|--------------------------------------------------------------------|------------|-------------------------------------|---------------------|-------------------------|-----------|
| 默认     | 插入 注释 参数化 | 视图 管理 輸出 附加模块                                            | 1份作 Express Tools | 精造应用 □・                                                            |            |                                     |                     |                         |           |
| <br>#4 |           | · ◆#約 C ## ¥・,<br>· ② ## ▲ 類章 ( ・ č<br>· □ 拉牌 □ ## 8 - 6 |                   | (水)<br>(水)<br>(水)<br>(水)<br>(水)<br>(水)<br>(水)<br>(水)<br>(水)<br>(水) |            | ByLayer •<br>ByLayer •<br>ByLayer • |                     |                         | ₽<br>₩a   |
|        | 10回・      | 作改 *                                                     | 注释 •              | mg •                                                               | 袋 -        | 特性 * *                              | · [1] · [1] · [1] · | <ul> <li>面站板</li> </ul> | 10.01 * * |

图 1-8 "默认"选项卡下的各种面板

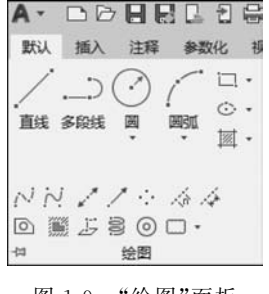

图 1-9 "绘图"面板

小贴士:将鼠标放在功能区选项卡或功能区面板中的任意位置右击,在弹出的右键快捷 菜单中可以选择增加或减少"显示选项卡"或"显示面板"内的内容,如图 1-10 和图 1-11 所示。

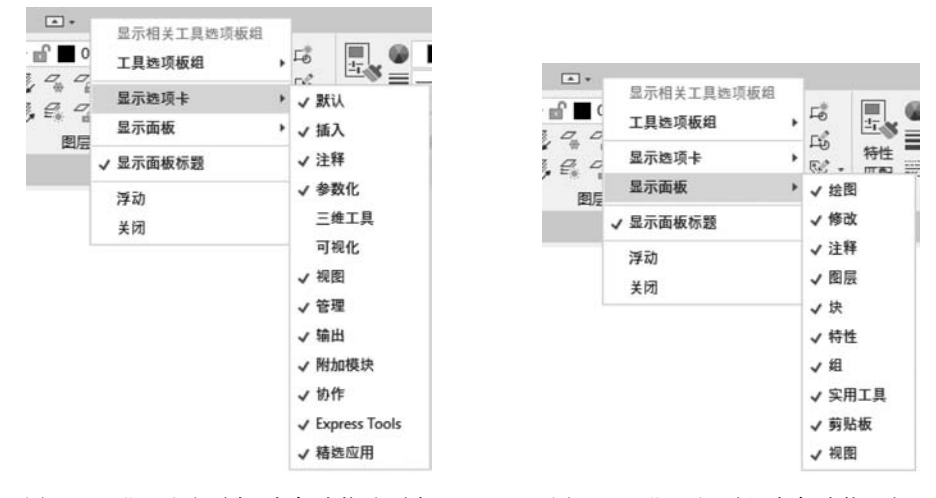

图 1-10 "显示选项卡"内各功能选项卡

图 1-11 "显示面板"内各功能面板

如果觉得功能区面板太占地方,还可以将功能区简化显示。操作方法为单击功能区选项卡后面的向下三角形,此时弹出窗口如图 1-12 所示。当选择"最小化为选项卡"命令时,功能区面板就会隐藏不见,此时只要单击功能区选项卡的标签就会短暂出现对应的面板。如果要恢复功能区面板使其一直显示,只需要单击功能区选项卡后面的带方框三角形 ....。

| 默认 | 插入       | 注释       | 参数          | 北 1            | 见图 | 管理             | 输出                                                   | 附加模 | 块 | 协作      | Express Tools | 精选应用 | • • |                                 |
|----|----------|----------|-------------|----------------|----|----------------|------------------------------------------------------|-----|---|---------|---------------|------|-----|---------------------------------|
| 直线 | )<br>多段线 | (*)<br>Ø | (<br>Markan | 口·<br>②·<br>啊· |    | 多动<br>夏制<br>立伸 | <ul> <li>○ 旋转</li> <li>▲ 镜像</li> <li>□ 缩放</li> </ul> |     |   | A<br>\$ |               |      | ~   | 最小化为选项卡<br>最小化为面板标题<br>最小化为面板按钮 |
|    |          | 绘图 -     |             |                |    |                | 修改▼                                                  |     |   |         | 注释 ▼          |      |     | 循环闪觉所有坝                         |

图 1-12 功能区简化显示

#### \* 菜单栏

6

AutoCAD 2022 默认的菜单栏是隐藏的,可以通过单击"自定义快速访问工具栏"中的"显示菜单栏"的方法将菜单栏显示出来,显示后的菜单栏如图 1-13 所示。通过菜单栏,用户可以方便地启动其中的相关菜单项进行工作。一般只需要在主菜单项上单击,展开此主菜单,然后单击需要启动的命令选项即可。

文件(F) 编辑(E) 视图(V) 插入(I) 格式(O) 工具(T) 绘图(D) 标注(N) 修改(M) 参数(P) 窗口(W) 帮助(H) Express 图 1-13 菜单栏

#### · · 绘图区

界面上最大的空白区即是绘图区,是显示和绘制图形的工作区域。绘图区没有边界, 利用视窗缩放功能,可使绘图区增大或缩小。工作区域的实际大小,即长、高各有多少数 量单位,可根据需要自行设定。绘图区中有十字光标、用户坐标系图标、滚动条等。绘图 区的背景颜色默认为黑色,光标为白色,也可由左上角的应用程序按钮▲→"选项"→ "显示"选项卡中的"颜色"按钮设置不同的背景颜色。

绘图区左下角是模型空间与图纸空间的切换按钮 <sup>400</sup> <sup>600</sup> <sup>600</sup> <sup></sup>

\* 命令行

命令行也称命令窗口或命令提示区,是用户与 AutoCAD 程序对话的地方。其显示的 是用户从键盘上输入的命令信息,以及用户在操作过程中程序给出的提示信息。在绘图时, 用户应密切注意命令行的各种提示,以便准确快捷地绘图。命令窗口的大小可以调整。

状态栏

状态栏位于工作界面的底部,主要用于显示图形栅格、捕捉、注释监视器、全屏显示、 线宽等的开关,以及注释比例的调整、工作空间的切换和自定义按钮。

**小贴士**:单击状态栏中的"自定义"按钮可以增加或删减状态栏中显示的标签,如图 1-14 所示。

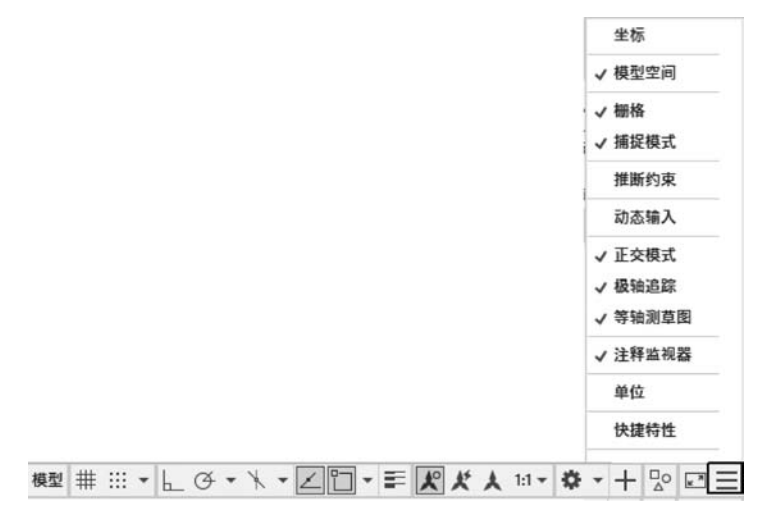

图 1-14 状态栏及"自定义"按钮中的标签

### 任务三 AutoCAD 2022 设计中则

## Q 知识点拨

\* 设计中心概述

AutoCAD 2022 提供了一个功能强大的设计中心管理系统,可以管理对图形、块、图 案填充和其他图形内容的访问,可以将位于用户计算机、网络位置或网站上的原图形中的 任意内容拖动到当前图形中,可以将图形、块和图案填充拖动到工具选项板上,也可以通 过设计中心在打开的多个图形之间复制和粘贴图层定义、布局和文字样式等,从而简化绘 图过程。设计中心主要可以帮助用户完成以下工作内容。

(1) 浏览用户计算机、网络驱动器和 Web 页上的图形内容。

(2) 在定义表中查看图形文件中命名对象(如块和图层)的定义,然后将定义插入、附着、复制和粘贴到当前图形中。

(3) 更新(重定义)块定义。

- (4) 创建指向常用图形、文件夹和 Internet 网址的快捷方式。
- (5) 向图形中添加内容,如外部参照、块和图案填充等。
- (6) 在新窗口中打开图形文件。

(7)将图形、块和图案填充拖动到工具选项板上以便访问。

打开"设计中心"窗口的方式有以下两种。

- (1) 在功能区"视图"选项卡的"选项卡"面板中单击"设计中心"按钮 🖩。
- (2) 在命令行输入命令 adcenter。

以上两种方式都能打开"设计中心"窗口,如图 1-15 所示。

| 文件夹 | 列表 ×                                        |         |                          |                      |            | 10  | 1          |       |  |
|-----|---------------------------------------------|---------|--------------------------|----------------------|------------|-----|------------|-------|--|
|     | Fonts     GeoMapHt     Help     Inventor Se | ActiveX | Database<br>Connectivity | Mechanical<br>Sample | Sheet Sets | VBA | VisualLISP | zh-CN |  |
|     | Migrator<br>MsiKeyFile<br>platforms         |         |                          |                      |            |     |            |       |  |
|     | Sample                                      |         |                          |                      |            |     |            |       |  |
|     | Databa:                                     |         |                          |                      |            |     |            |       |  |
| <   | ⊕ ∰ Sheet Si ¥                              |         |                          |                      |            |     |            |       |  |

图 1-15 "设计中心"窗口

从设计中心搜索 House Designer.dwg 文件。

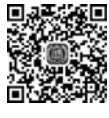

学习资源

步骤 1: 在功能区"视图"选项卡的"选项卡"面板中单击"设计中心"按钮,打开"设计中心"窗口。

步骤 2:在设计中心的工具栏中单击"搜索"按钮 (3,弹出"搜索"对话框。在"搜索" 对话框中设置搜索条件进行搜索,搜索结果显示在对话框的搜索结果列表中,如图 1-16 所示。

| 考(K) 图        | 晄                        |                           | ~          | 于(I) C:\Pro  | gram Files              | → 浏览(B).               |
|---------------|--------------------------|---------------------------|------------|--------------|-------------------------|------------------------|
| 到形 修          | 次日期 高级                   | -                         |            | ☑包含          | 子文件夹(S)                 |                        |
| 搜索文字          | (c):                     | House De                  | si gner    |              | ~]                      | <b>立即搜索</b><br>(年) (P) |
| 位于字段          | (F):                     | 文件名                       |            |              | ~                       | DC-HIMPS /w            |
|               | -                        | A CONTRACTOR OF THE OWNER |            |              |                         | - 別佐东()                |
|               |                          |                           |            |              |                         | 新接系(#<br>帮助(H)         |
|               |                          |                           |            |              |                         | 新资本(H)<br>帮助(H)        |
| 名称            | Ŧ                        |                           | 文件         | 类型           | 修改时间                    | 新授朱()<br>帮助(H)         |
| 名称<br>House D | Ŧ<br>c:\Pro              | gran F                    | 文件<br>43KB | 类型<br>DWG 文件 | 修改时间<br>2021/2/10 22:03 | 新获东(H)<br>帮助(H)        |
| 当称<br>House D | <del>]</del><br>e C:\Pro | gram F                    | 文件<br>43KB | 类型<br>DWG 文件 | 修改时间<br>2021/2/10 22:03 | 新發來(U)<br>帮助(H)        |

图 1-16 "搜索"对话框

知识点拨

\* 设计中心的常用操作

#### 1. 将内容添加到图形中

在设计中心内容区("设计中心"窗口右侧窗格)将选定的内容添加到当前图形中,可 以有以下方法。

(1)将某个项目拖动到某个图形的图形区,按照默认设置将其插入。

(2) 在内容区中的某个项目上用鼠标右击,将显示包含若干选项的快捷菜单,利用快捷菜单进行相应的操作。

(3) 双击块图标将显示"插入"对话框,利用对话框进行插入设置。

#### 2. 通过设计中心打开图形

在设计中心,可以通过以下方式在内容区中打开图形。

(1)使用快捷菜单,在内容区用鼠标右击要打开的图形,从右键快捷菜单中选择"在应用程序窗口中打开"命令。

(2) 拖动图形的同时按住 Ctrl 键,将图形拖至应用程序窗口中释放。

( 9

(3) 将图形图标拖至绘图区域,需要指定插入点、比例因子、旋转角度等。 图形文件被打开时,该图形名将被添加到设计中心历史记录中,以便将来能够快速访问。

#### 3. 将项目添加到工具选项板中

设计中心中的图形和块添加到当前的工具选项板中,以丰富工具选项板的内容。

(1) 在设计中心的内容区,可以将一个或多个项目拖动到当前的工具选项板中。

(2) 在设计中心的内容区或树状图("设计中心"窗口左侧窗口)中,可以用鼠标右击, 从右键快捷菜单中为当前文件夹、图形文件或块图标创建新的工具选项板,如图 1-17 和 图 1-18 所示。

| 文件夹列表                    | × | 1            | TT,       |            | 19           |             | 6.A         | -   |             |
|--------------------------|---|--------------|-----------|------------|--------------|-------------|-------------|-----|-------------|
| DesignCenter             | ^ | 1 1          |           | *=         | 2 00 3 14PHY |             | EL OCTORDAY | -G. | 98457 (E)   |
| Analog Integrated Circui |   | 你注种式         | 34(0(+1)) | 10,40      | 多重5100件      | #KIRITKIZH‡ | 市田田田町       | ×   | statute (C) |
| AutoCAD Textstyles and   |   | 0            |           | -A         |              |             | 5.0         |     | (五至(5)      |
| Basic Electronics.dwg    |   | $\bigcirc 2$ | £7        | 5          | A            |             |             |     | 添加到收藏夹(D)   |
| CMOS Integrated Circuit  | 5 | 抑燃耗式         | 图层        | 外部参照       | 文字样式         | 修理          |             |     | 组织收藏夹(Z)    |
| Electrical Power.dwg     |   |              |           | 7114 F 111 |              |             |             |     |             |
| Fasteners - Metric.dwg   |   |              |           |            |              |             |             |     | 创建上具远现极     |
| Fasteners - US.dwg       |   |              |           |            |              |             |             |     |             |
| Home - Space Planner.d   |   |              |           |            |              |             |             |     |             |
| House Designer.dwg       |   |              |           |            |              |             |             |     |             |
| HVAC - Heating Ventilati |   |              |           |            |              |             |             |     |             |
| Hydraulic - Pneumatic.dv |   |              |           |            |              |             |             |     |             |
| Kitchens.dwg             |   |              |           |            |              |             |             |     |             |
| Landscaping.dwg          | ~ |              |           |            |              |             |             |     |             |
| <                        |   |              |           |            |              |             |             |     |             |

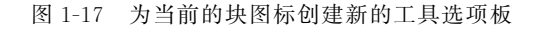

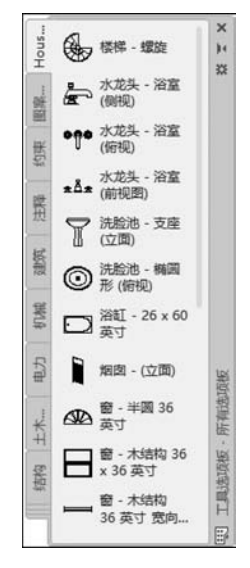

图 1-18 新创建的工具选项板

向工具选项板中添加图形时,如果将它们拖动到当前图形中,那么被拖动的图形将作 为块插入。

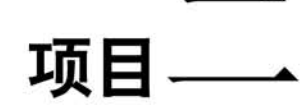

## 准备图形绘制

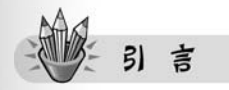

"工欲善其事,必先利其器"。做好充分的准备工作,才能拥有一个良好的开端。图形 绘制前的准备工作可以为接下来图形绘制的顺利进行打好基础。

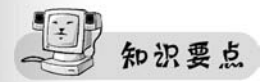

- \* 管理图形文件;
- \* 设置绘图环境;
- \* 设置对象特性;
- \* 绘图辅助工具;
- \* 显示对象。

### 任务一 管理图形文件

知识点拨

#### \* 创建新图形文件

新建图形文件方法主要有以下几种。

(1)单击工作界面左上角的应用程序按钮 A ⋅ ,在弹出的下拉菜单中单击"新建"按钮

(2) 单击"快速访问工具栏"中的"新建"按钮 🗅。